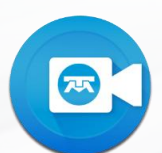

Para compartir la pantalla desde Mac sistema operativo Big Sur, debes seguir los siguientes pasos:

Valida si al intentar compartir pantalla se presenta el siguiente error:

| Professional del Talente - uniterant | Phane(Pad por AirPlay | Phone/Plud por cable |
|--------------------------------------|-----------------------|----------------------|
|                                      |                       |                      |
|                                      |                       |                      |

2 Salir de Videoconferencia TELMEX. Da clic derecho en Videoconferencia TELMEX y elije **"salir**".

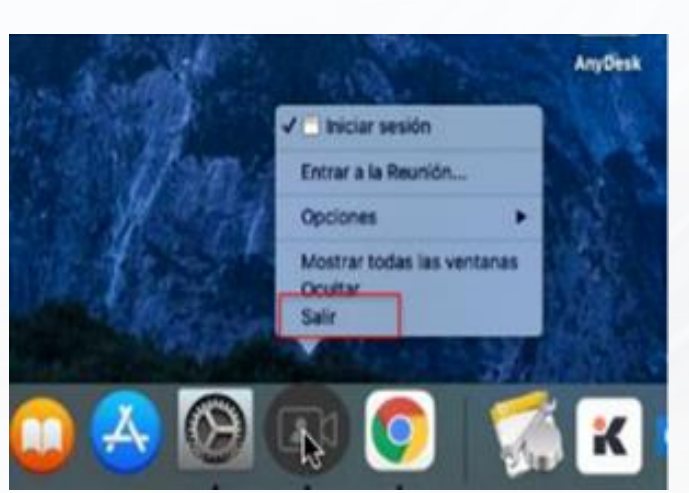

3 Ingresa a las "**preferencias**" del sistema operativo.

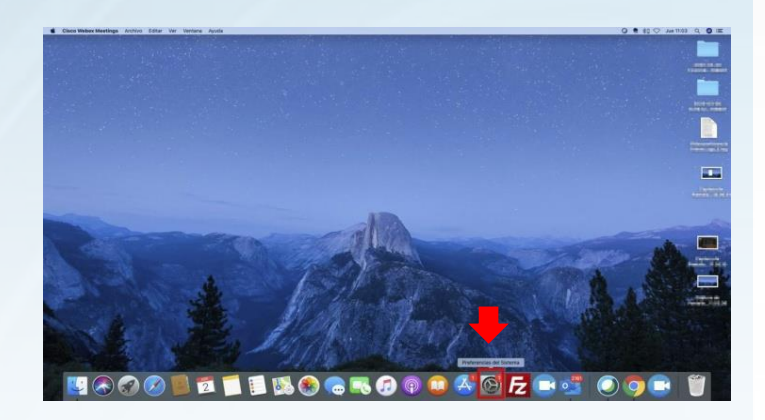

4 Selecciona la opción de "seguridad y privacidad".

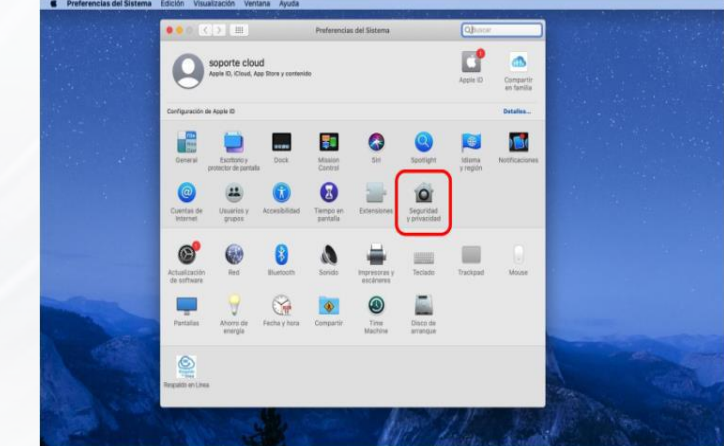

Soporte Videoconferencia Telmex 24 horas. Marca 800 123 3535, opción 2 y después opción 5.

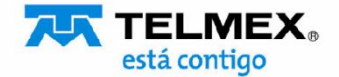

## **COMPARTIR PANTALLA DESDE MAC S.O. BIG SUR**

5 Selecciona la opción de "grabación de pantalla", selecciona "Videoconferencia TELMEX "en la lista y da clic en el "símbolo menos" para eliminarla.

| Acceso total al disco   | Permite que las siguientes apps graben el contenido de tu pant<br>incluso cuando se usan otras apps. | alla, |
|-------------------------|----------------------------------------------------------------------------------------------------|-------|
| Archivos y carpetas     |                                                                                                    |       |
| O Grabación de pantalla | Microsoft PowerPoint                                                                                 |       |
| Contenidos y Apple Mu   | sic AnyDesk                                                                                          |       |
| HomeKit                 | 🛛 🕕 Videoconferencia Teimex                                                                          |       |
| Bluetooth               | 🖉 📑 zoom.us                                                                                          |       |
| Automatización          | ***                                                                                                  |       |
| 11 Análisis y mejoras   |                                                                                                    |       |
| Publicidad de sople     |                                                                                                    |       |

7 Reinicia sesión de Videoconferencia TELMEX. Ahora compartirás la pantalla de manera correcta con S. O. Mac Big Sur.

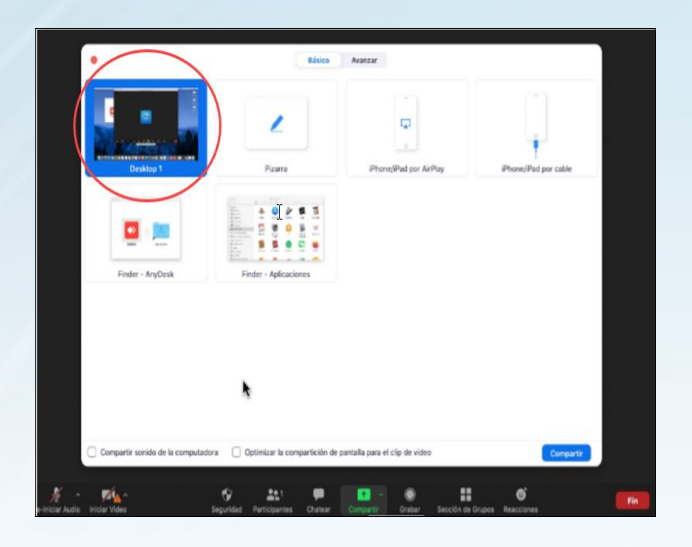

6 Haz clic en el "símbolo más" y busca "Videoconferencia TELMEX" en la carpeta "Aplicaciones" para volver a agregarla, (asegura que la casilla junto a Videoconferencia TELMEX esté marcada).

| G                        | eneral FileVault Firewall Privacidad                                                                      |
|--------------------------|----------------------------------------------------------------------------------------------------|
| Acceso total al disco    | Permite que las siguientes apps graben el contenido de tu pantalla,<br>incluso cuando se usan otras apps. |
| Archivos y carpetas      |                                                                                                    |
| O Grabación de pantalla  | Microsoft PowerPoint                                                                                      |
| Contenidos y Apple Music | 🖉 ស AnyDesk                                                                                               |
| HomeKit                  | 🖸 📵 Videoconferencia Telmex                                                                               |
|                          | Z DOMUS                                                                                                   |

Soporte Videoconferencia Telmex 24 horas. Marca 800 123 3535, opción 2 y después opción 5.

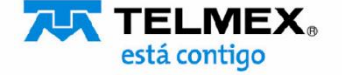